# Offline engraving/cutting operation guide for LC400 series models

0

<mark>√ English</mark> □中文

Thank you very much for purchasing our products Please read this manual carefully before use Please keep the manual properly

# Table of contents

| 1   | Main menu ·····                                                     | 1  |
|-----|---------------------------------------------------------------------|----|
| 2.  | Control ·····                                                       | 2  |
| 2.1 | Laser · · · · · · · · · · · · · · · · · · ·                         | 3  |
| 3.  | Sculpture (Engraving/Cutting) file selection ······                 | 4  |
| 4.  | Sculpture (Engraving/Cutting) menu ·····                            | 5  |
| 4.1 | Engraving (Cutting) ••••••••••••••••••••••••••••••••••••            | 6  |
| 4.2 | Engraving (Cutting) in progress ••••••••••••••••••••••••••••••••••• | 8  |
| 5.  | Settings · · · · · · · · · · · · · · · · · · ·                      | 9  |
| 5.1 | Language · · · · · · · · · · · · · · · · · · ·                      | .0 |
| 5.2 | WiFi 1                                                              | .0 |
| 5.3 | WiFi connection · · · · · · · · · · · · · · · · · · ·               | .1 |
| 6.  | Annex • • • • • • • • • • • • • • • • • • •                         | .2 |

# 1. Main menu

Control (including XY axis movement, step distance, speed, homing, laser control)

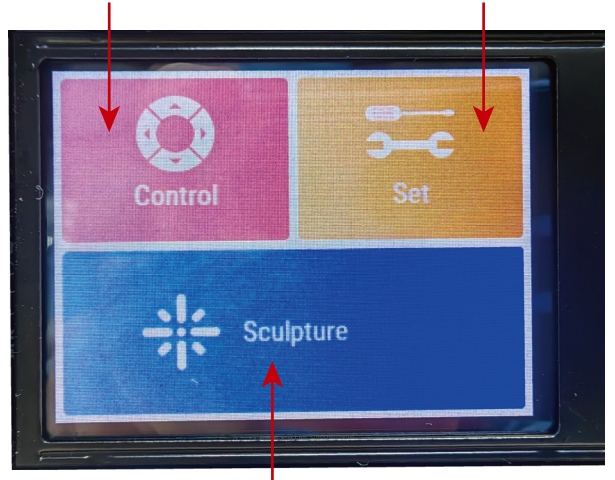

Settings (including language, WiFi connection, sound, firmware and version information, etc.)

///////

Sculpture (Engraving/Cutting, select the file in SD card to engrave)

Figure 1 Main menu

# 2. Control

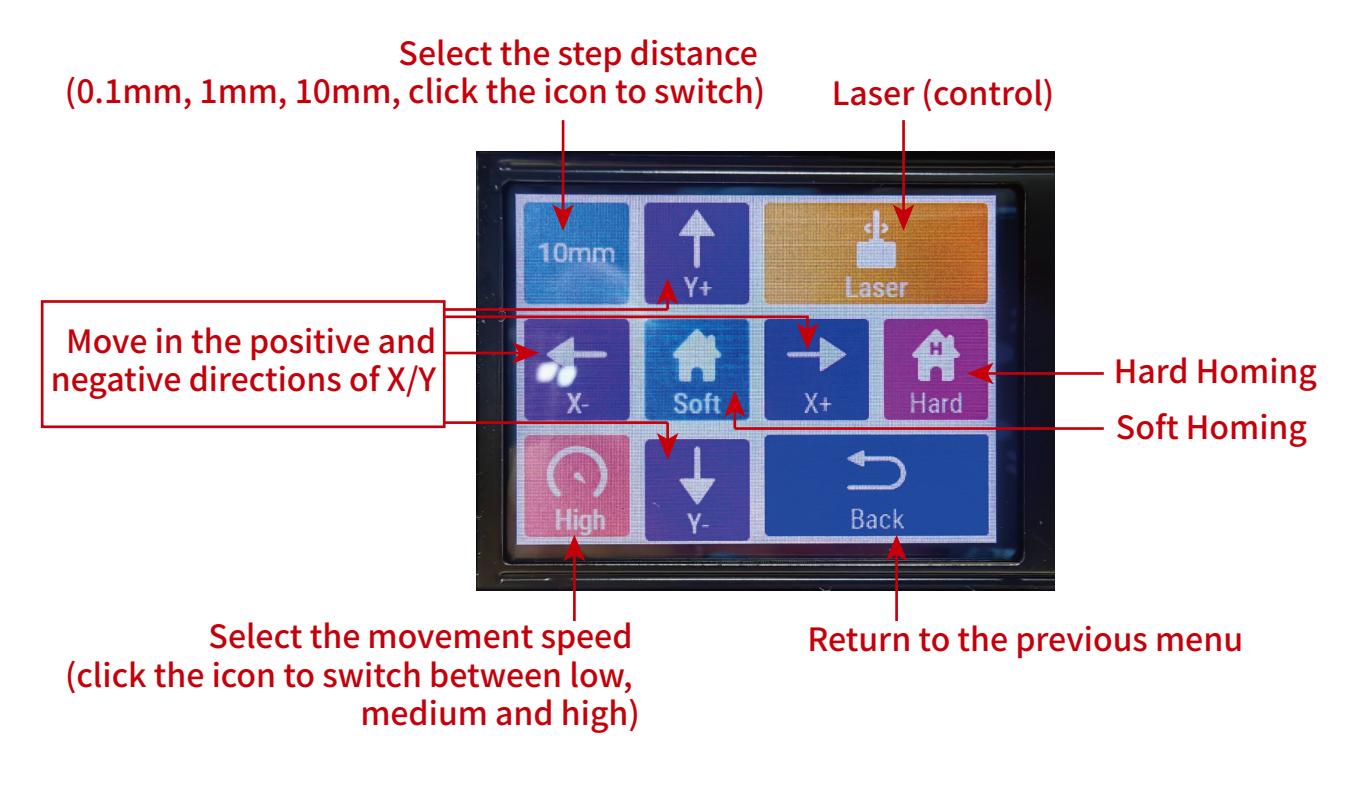

Figure 2 Control

2 \\\\\\

# 2.1 Control > Laser

Z-axis movement in positive and negative directions (not applicable to some models)

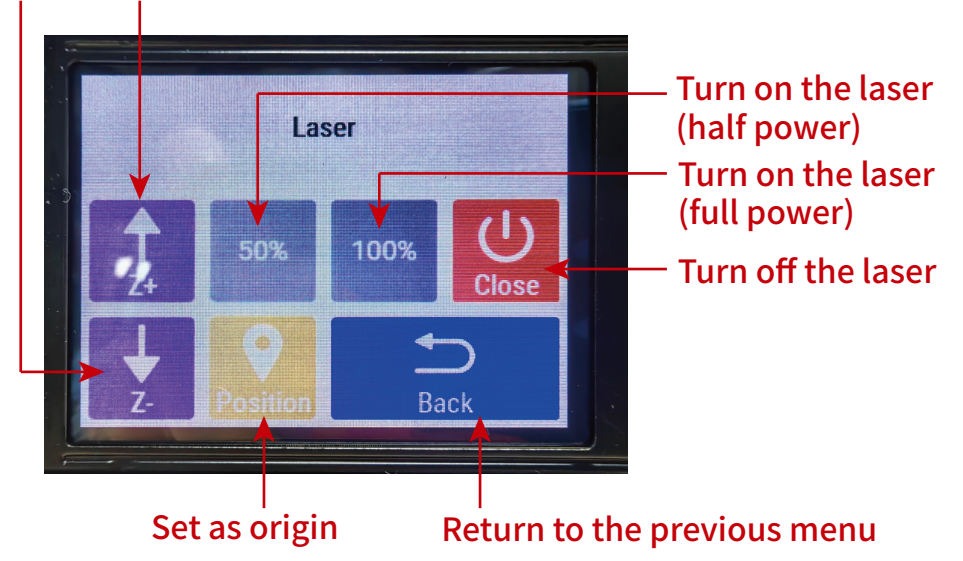

\* \* \* \* \* \* \*

Figure 3 Laser

# 3. Sculpture (Engraving/Cutting) file selection

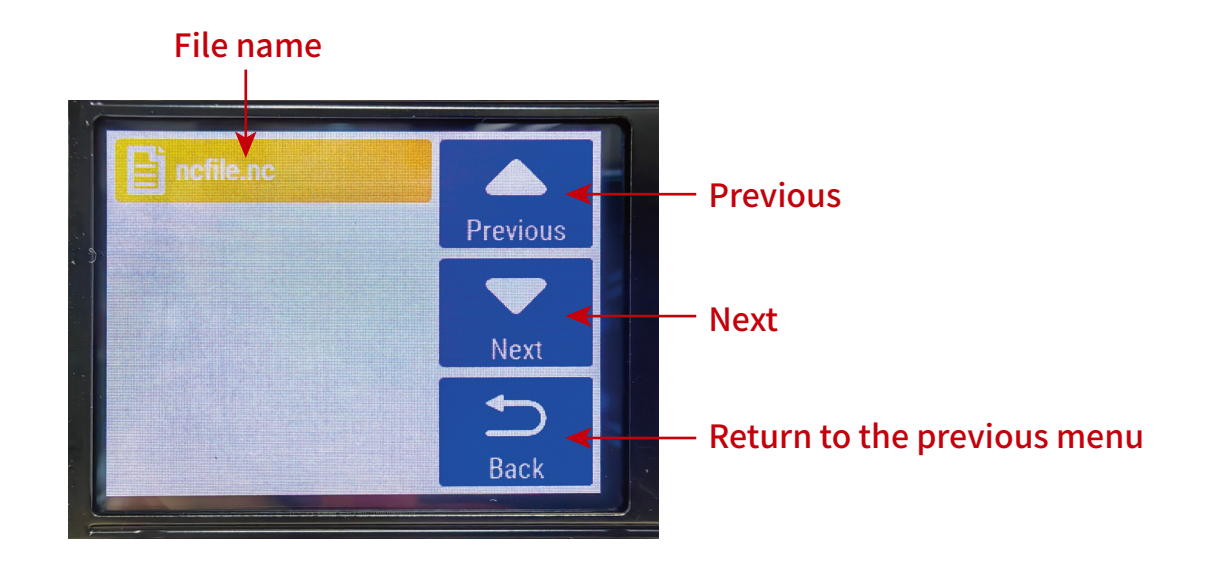

Figure 4 Sculpture (Engraving/Cutting) file selection

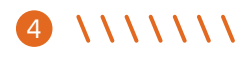

# 4. Sculpture (Engraving/Cutting) menu

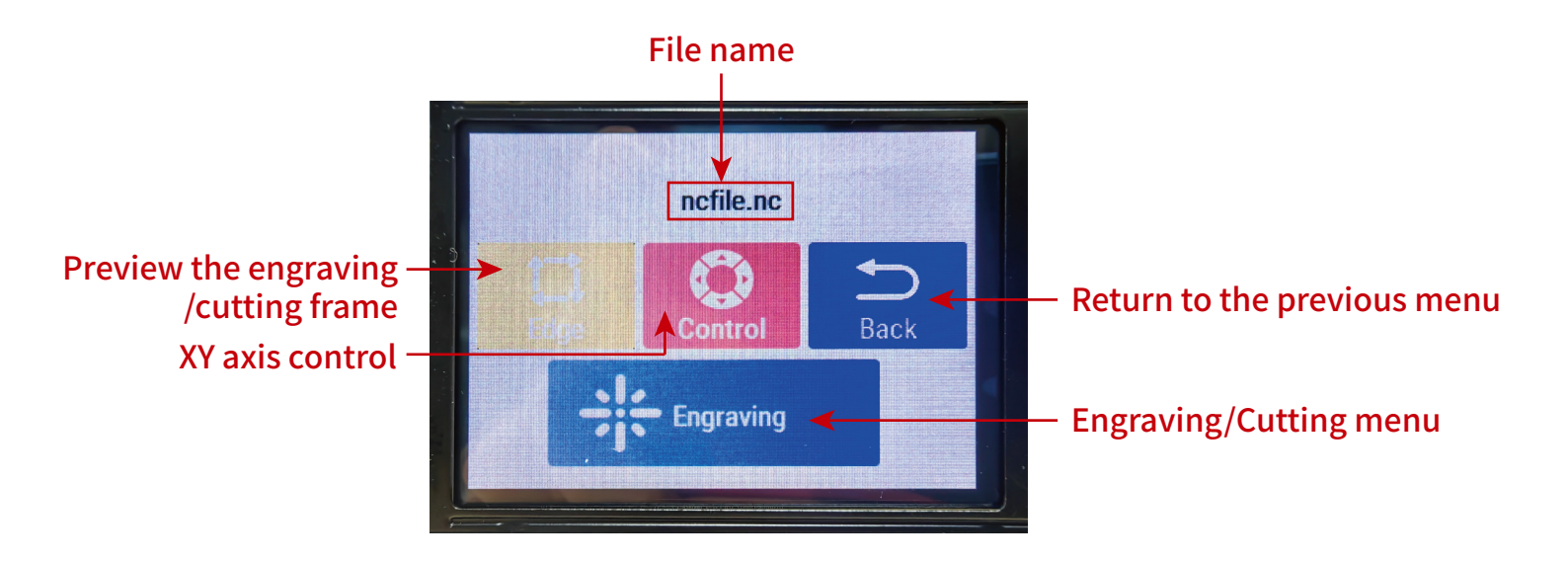

Figure 5 Sculpture (Engraving/Cutting) menu

. . . . . . .

# 4.1 Sculpture (Engraving/Cutting) menu > Engraving (Cutting)

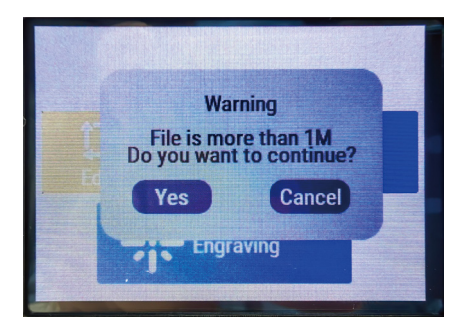

Preview the engraving /cutting range frame confirmation interface

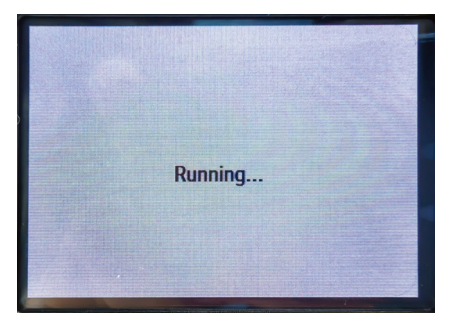

File reading, engraving /cutting range frame previewing

Figure 6.1 Engraving (Cutting)

Figure 6.2 Engraving (Cutting)

### Engraving/Cutting confirmation interface

# Increase engraving /cutting times Reduce engraving /cutting times

### Display the selected file name and the engraving/cutting times

Figure 6.3 Engraving (Cutting)

. . . . .

# 4.2 Sculpture (Engraving/Cutting) menu > Engraving (Cutting) in progress

Display the selected file name and the engraving /cutting times

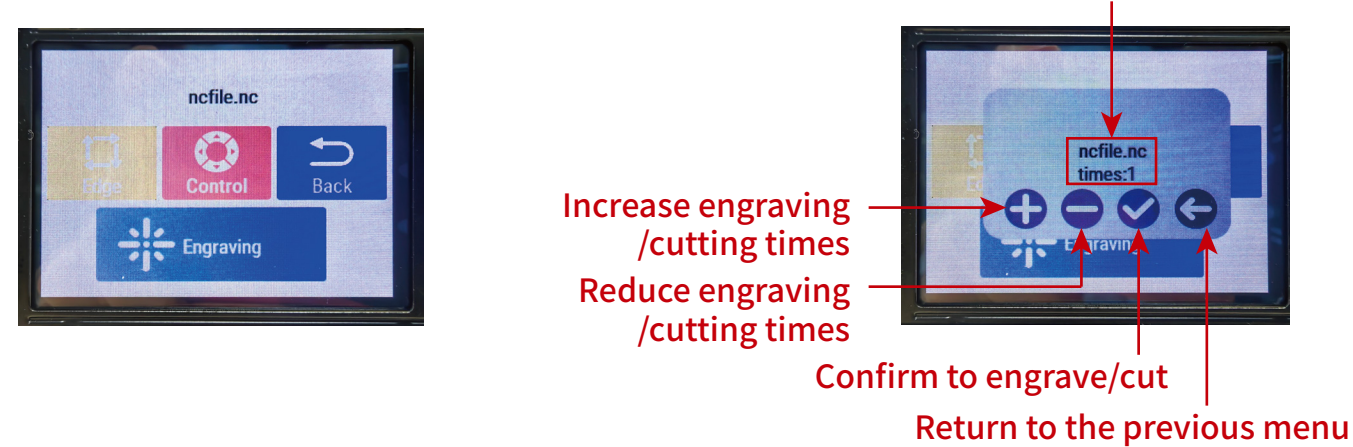

Figure 7.1 Engraving (Cutting) in progress

Figure 7.2 Engraving (Cutting) in progress

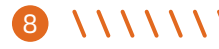

# 5. Settings

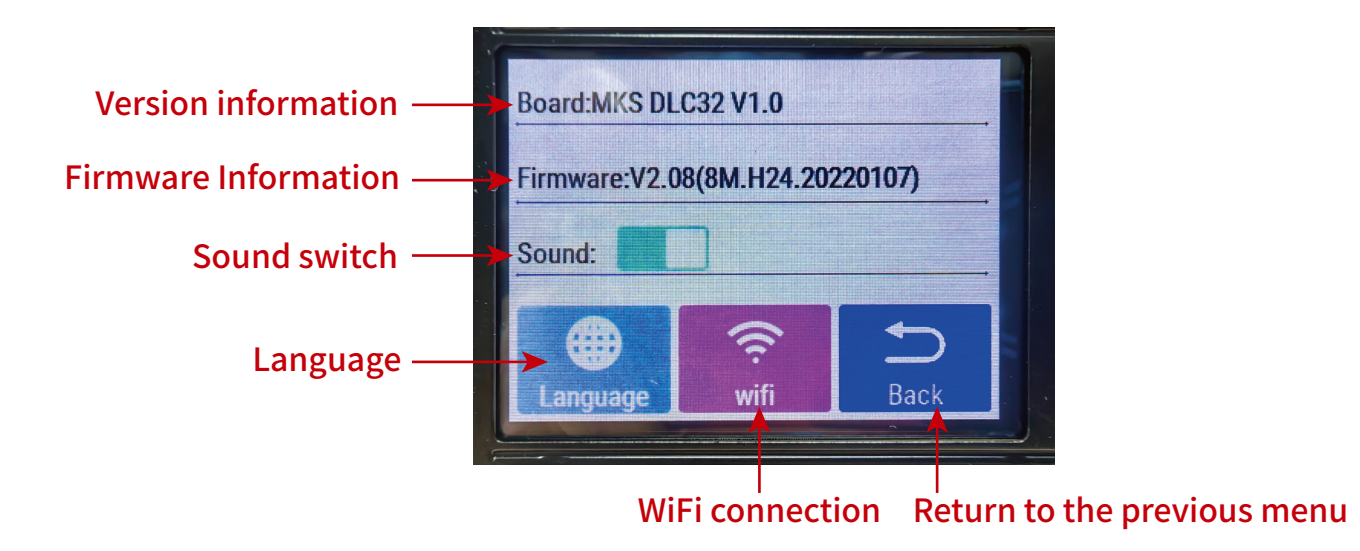

Figure 8 Settings

\* \* \* \* \* \* \* \*

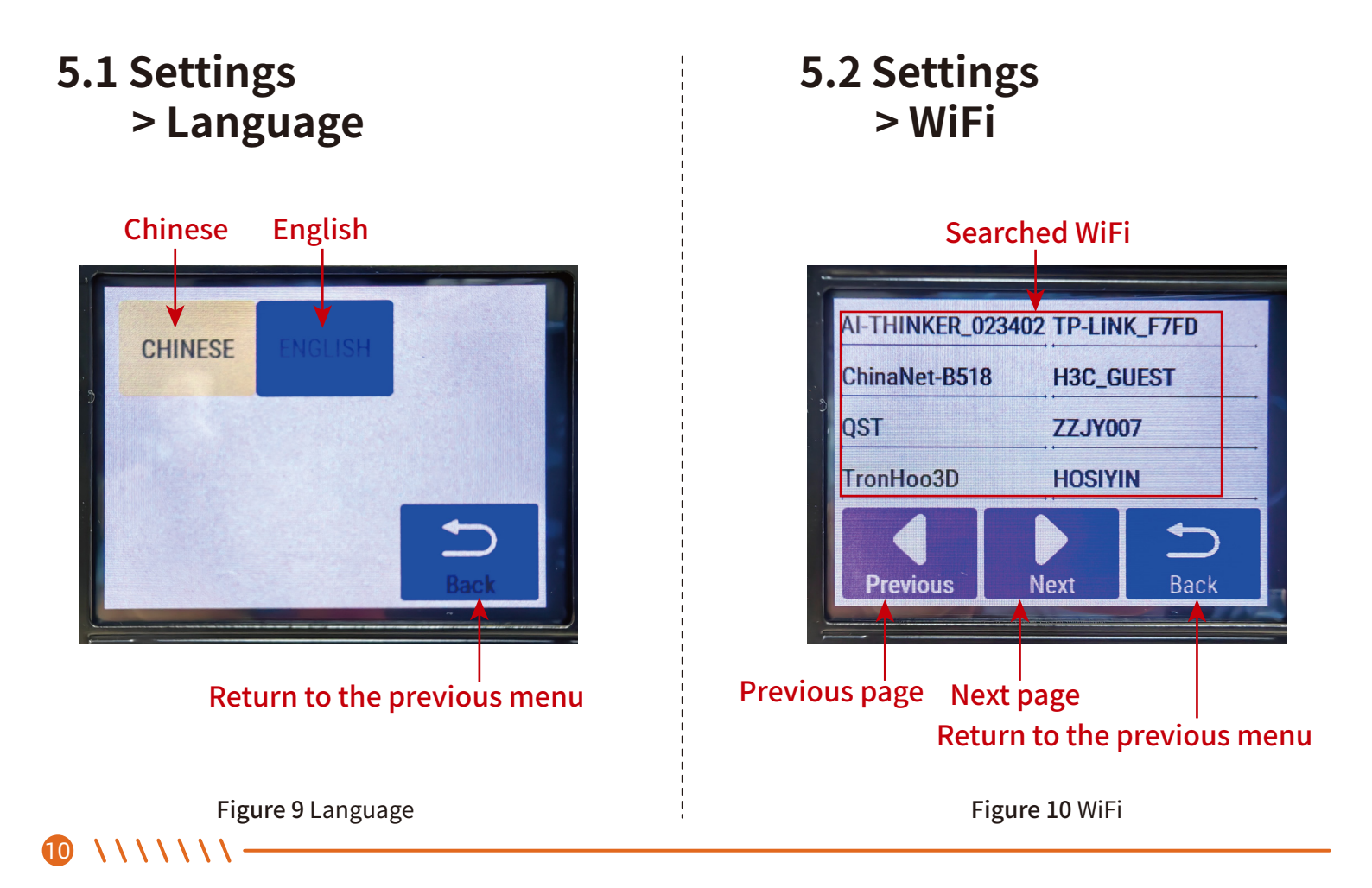

## 5.3 Settings > WiFi connection

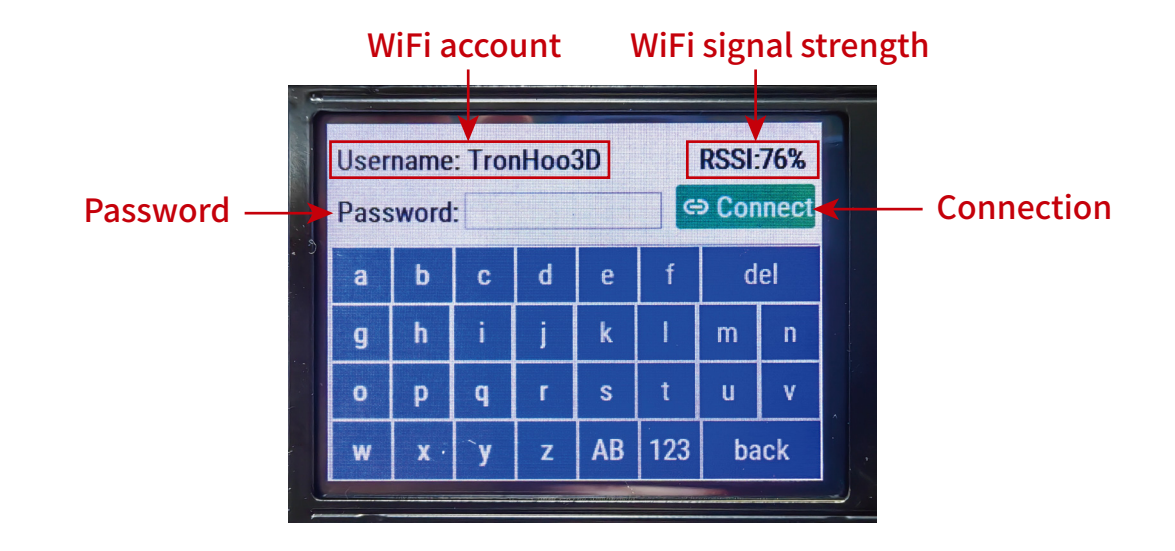

Figure 11 WiFi connection

\* \* \* \* \* \* \* \*

# 6. Tool to optimize the speed of reading preview the engraving/cutting range frame files

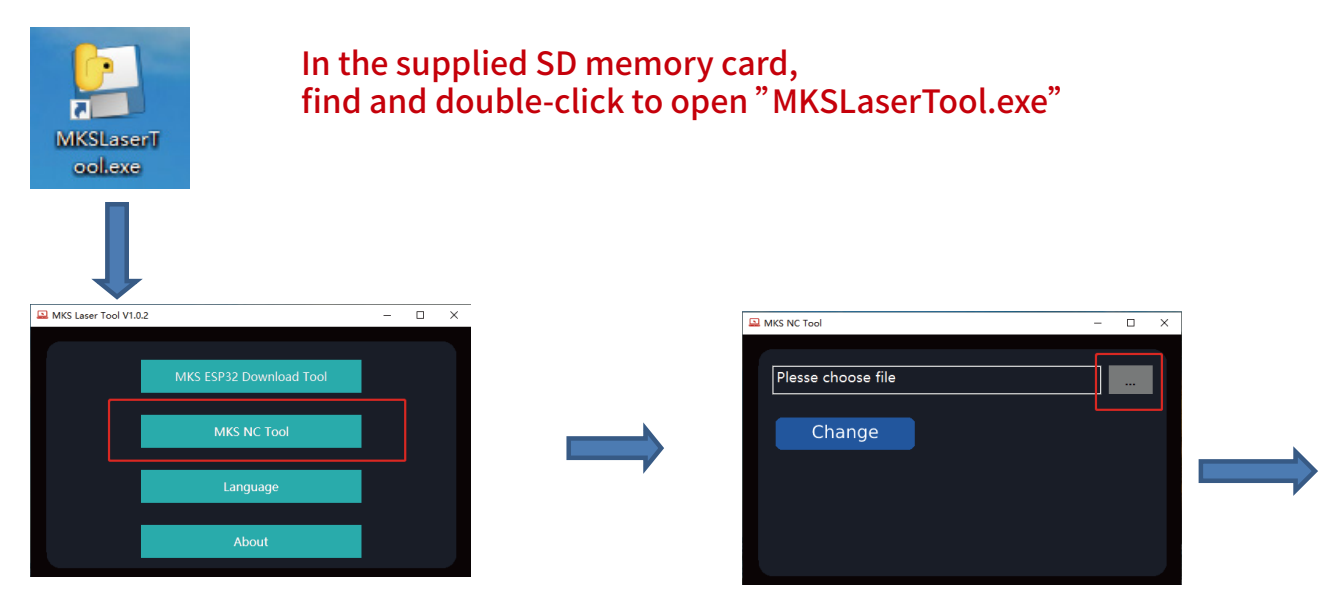

Select to enter <MKS NC Tool> in the main menu

Click <...> to import the engraving /cutting file xxx.nc to be optimized

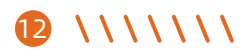

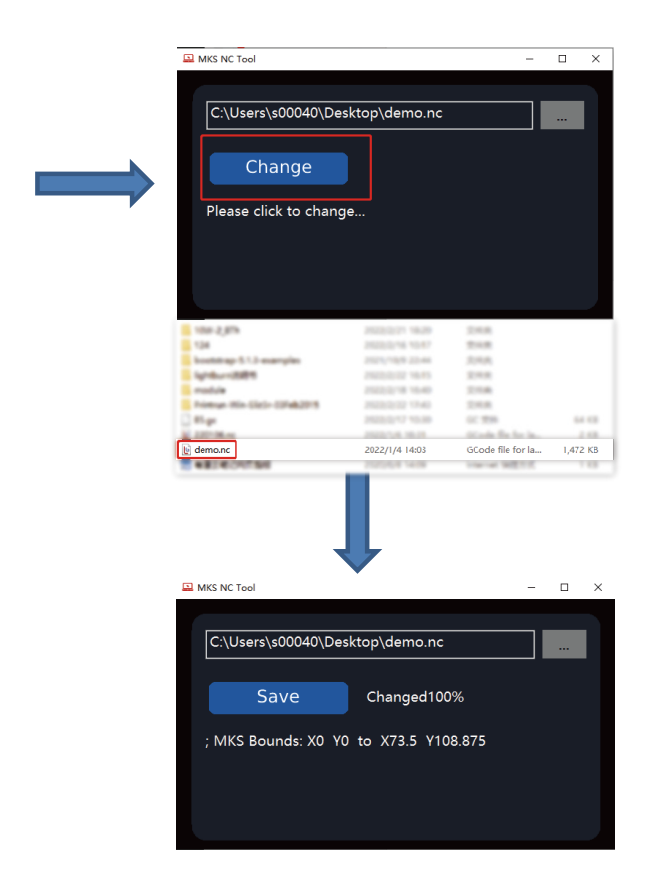

#### Click <change> to optimize

#### After the optimization is complete, click <save> to save the optimized file

\*\*\*\*

# LC400系列机型离线操作说明

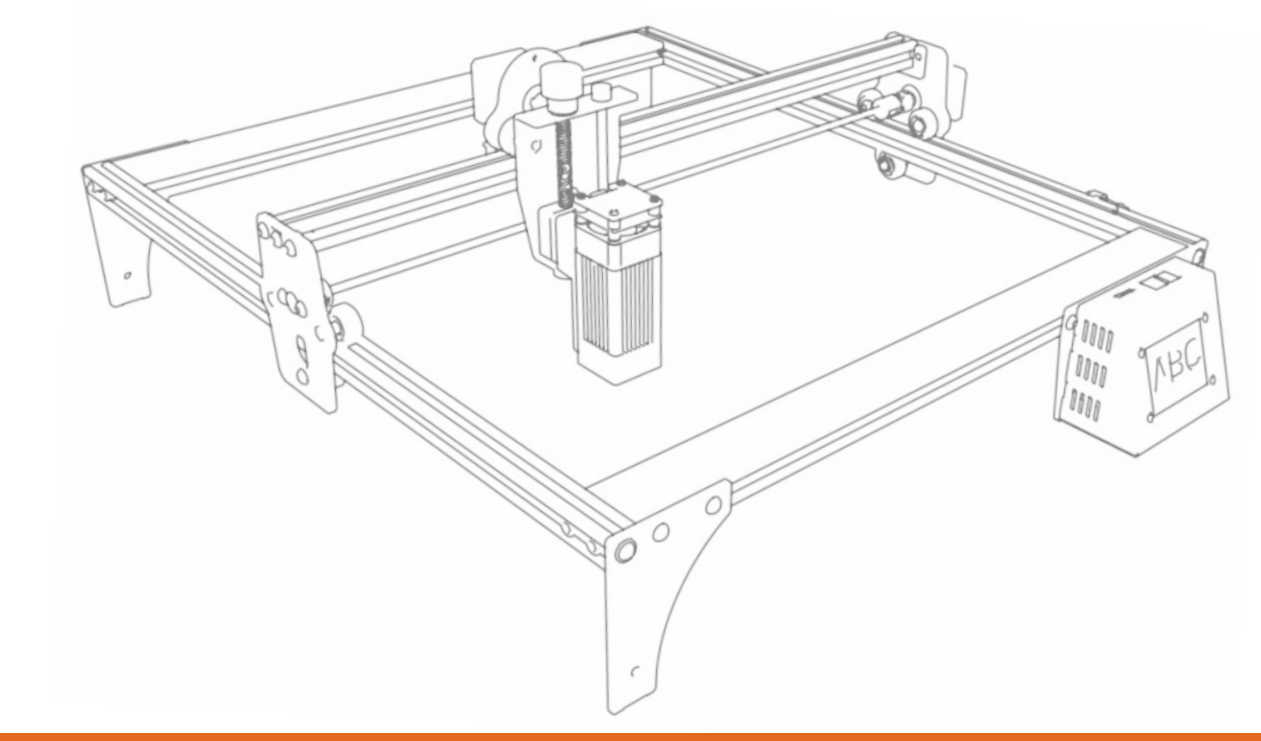

非常感谢您购买本公司产品。 使用之前请详细阅读本说明书。 请妥善保管本说明书。

□English √中文

## 目录

| 1.  | 主页面 ・・・・・・・・・・・・・・・・・・・・・・・・・・・・・・・・・・・・    |
|-----|---------------------------------------------|
| 2.  | 控制 ···········2                             |
| 2.1 | 激光 ··········3                              |
| 3.  | 雕刻文件选择 ・・・・・・・・・・・・・・・・・・・・・・・・・・・・・・・・・・・・ |
| 4.  | 雕刻界面 ・・・・・・・・・・・・・・・・・・・・・・・・・・・・・・・・・・・・   |
| 4.1 | 雕刻 ••••••••••••••••                         |
| 4.2 | 雕刻进行中 ・・・・・・・・・・・・・・・・・・・・・・・・・・・・・・・・・・・・  |
| 5.  | 设置 ••••••••••••••••••••••••••••••••••••     |
| 5.1 | 语言 ・・・・・・・・・・・・・・・・・・・・・・・・・・・・・・・・・・・・     |
| 5.2 | WiFi10                                      |
| 5.3 | WiFi连接 ·······················11            |
| 6.  | 附件 ····································     |

### 1. 主页面

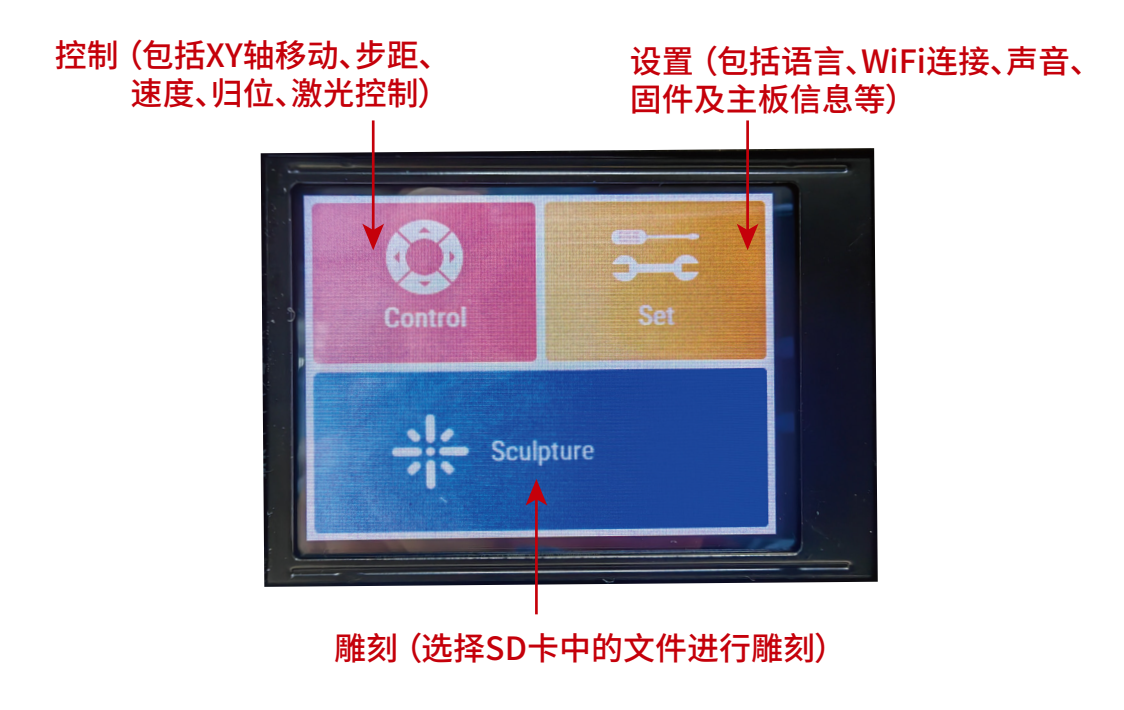

图1主页面

///// 1

2. 控制

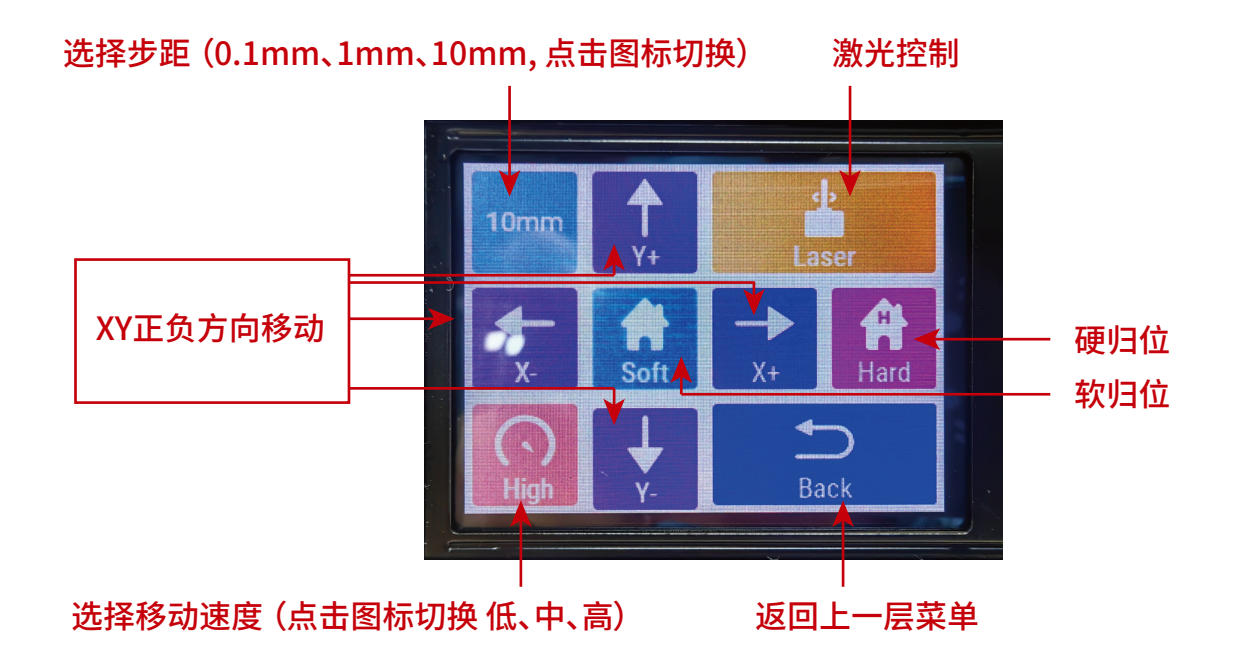

图2控制

2 \\\\\\\

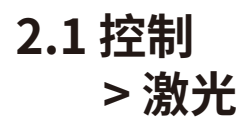

#### Z轴正负方向移动(部分机型不适用)

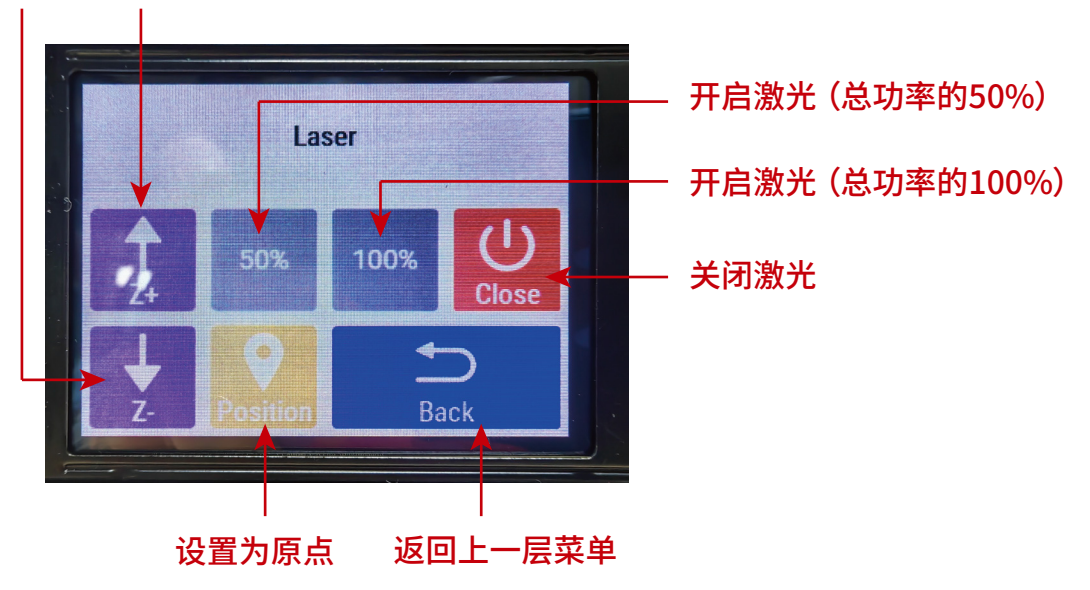

\ \ \ \ \ \ 3

**图 3** 激光

# 3. 雕刻文件选择

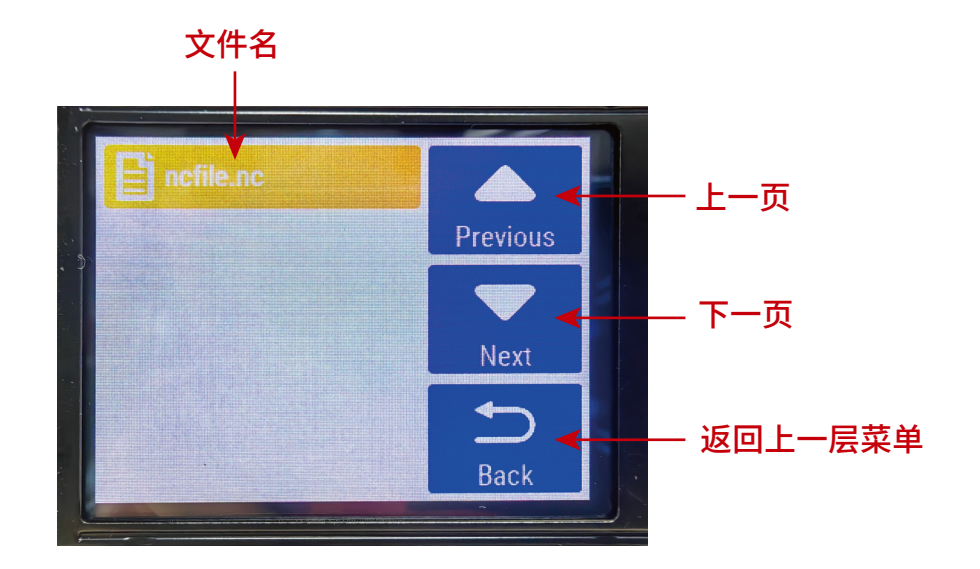

图4 雕刻文件选择

### 4 \\\\\\\

4. 雕刻界面

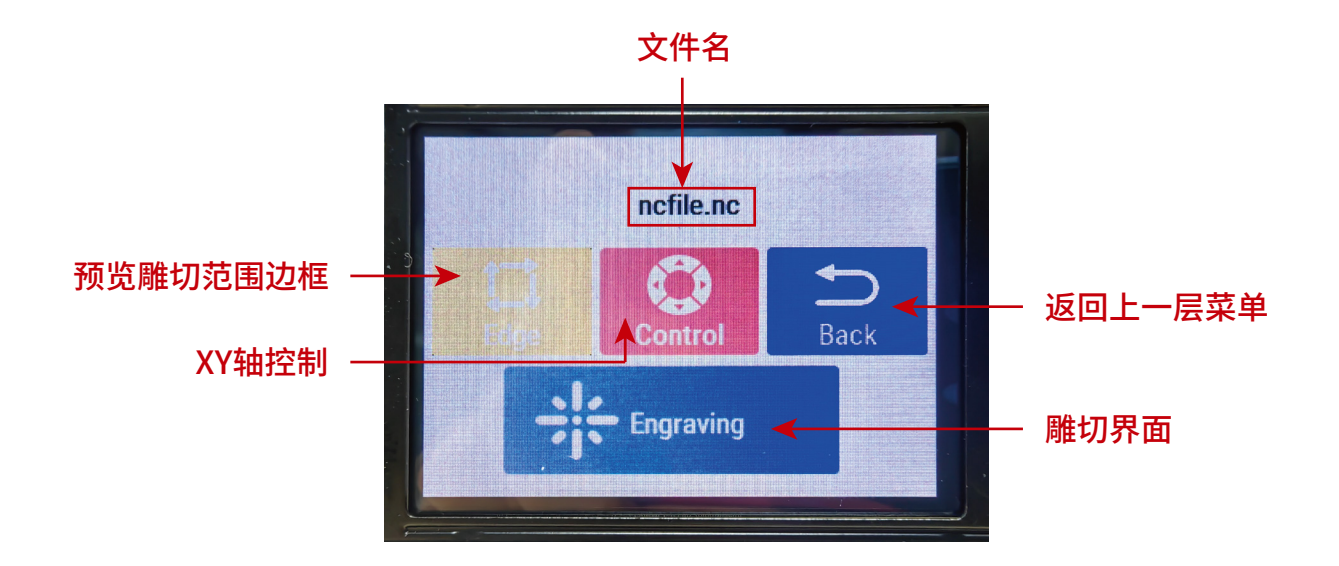

图 5 雕刻界面

\\\\\\ 5

## 4.1 雕刻界面 > 雕刻

.....

6

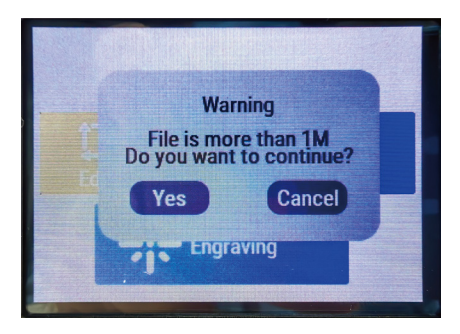

预览雕切范围边框确认界面

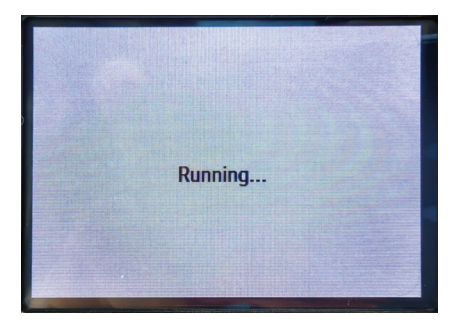

文件读取中、雕切范围边框预览

图 6.1 雕刻

图 6.2 雕刻

雕切确认界面

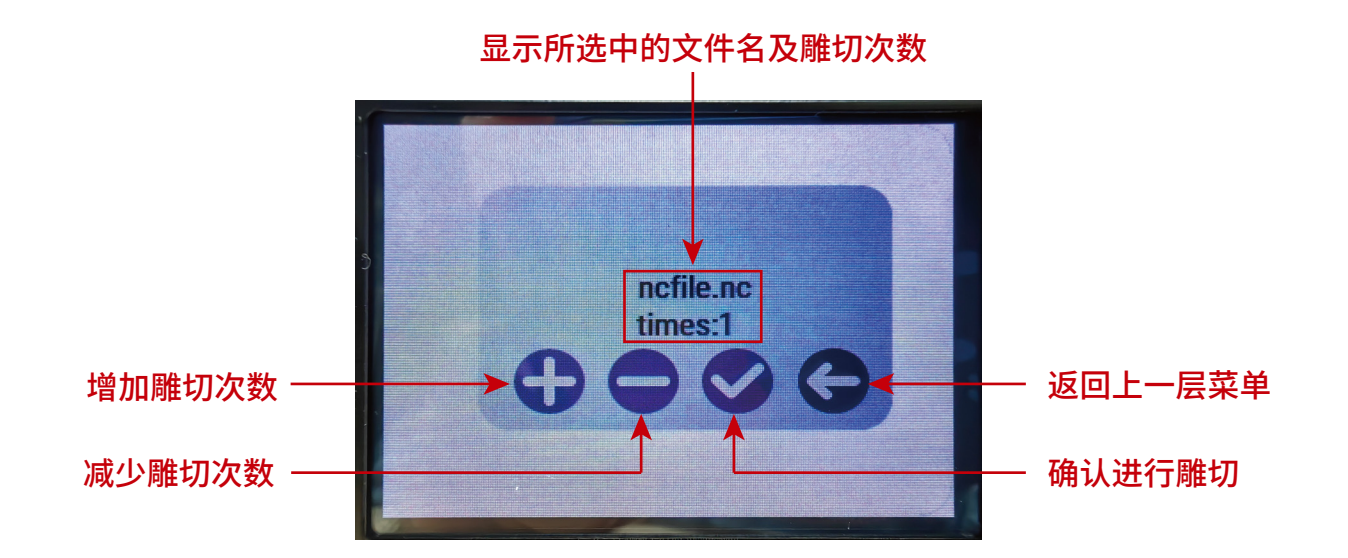

\\\\\\ 🛛

## 4.2 雕刻界面 > 雕刻进行中

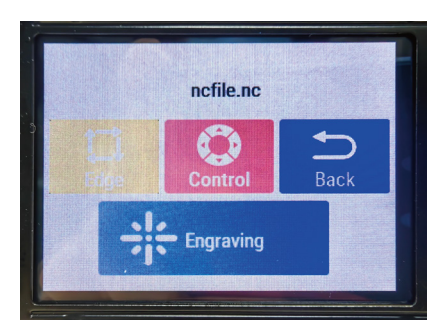

# 显示所选中的文件名及雕切次数 增加雕切次数 减少雕切次数 确认进行雕切

#### 图 7.1 雕刻进行中

\*\*\*\*

8

图 7.2 雕刻进行中

返回上一层菜单

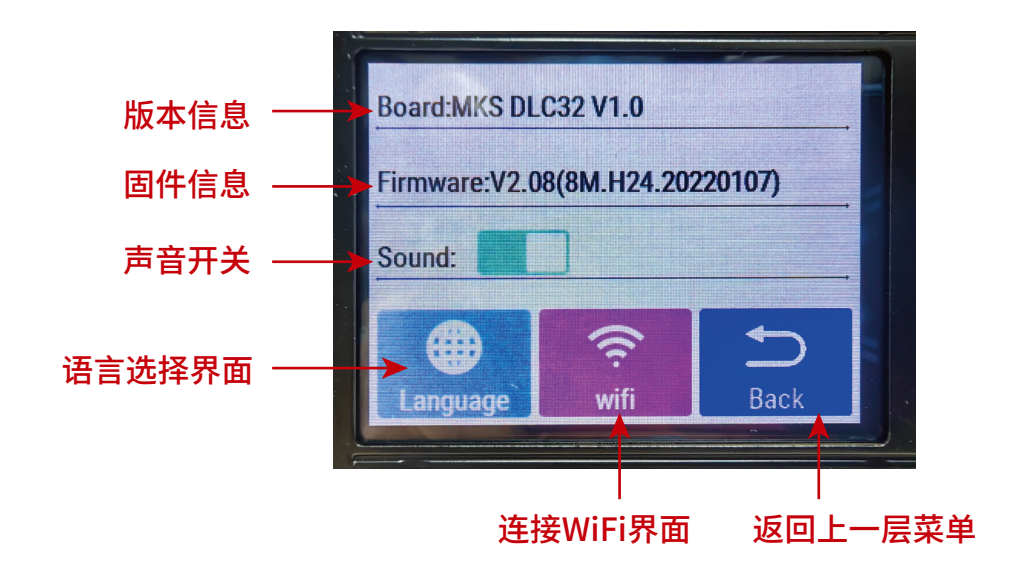

图8设置

\\\\\\ 9

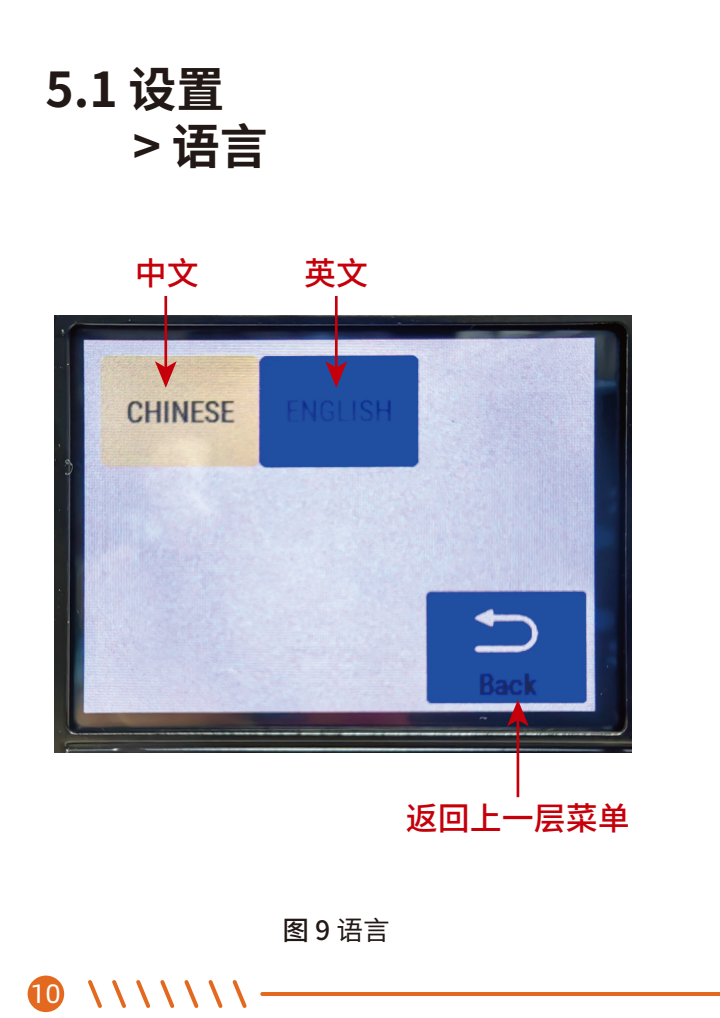

5.2 设置 >WiFi

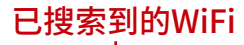

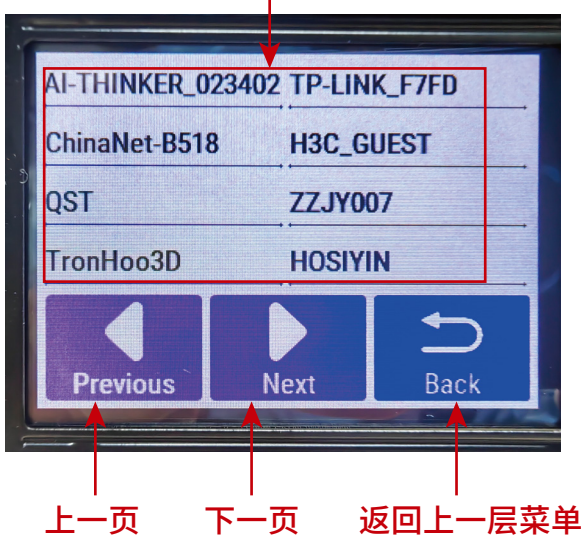

图 10 WiFi

### 5.3 设置 > WiFi连接

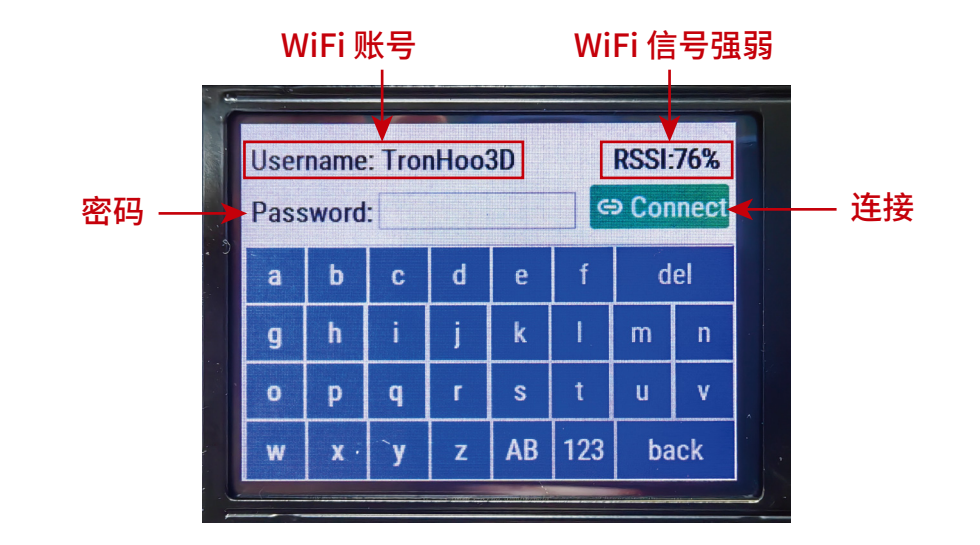

图 11 WiFi 连接

\\\\\\ 🕦

# 6. 用于优化读取预览雕切范围边框文件速度的工具

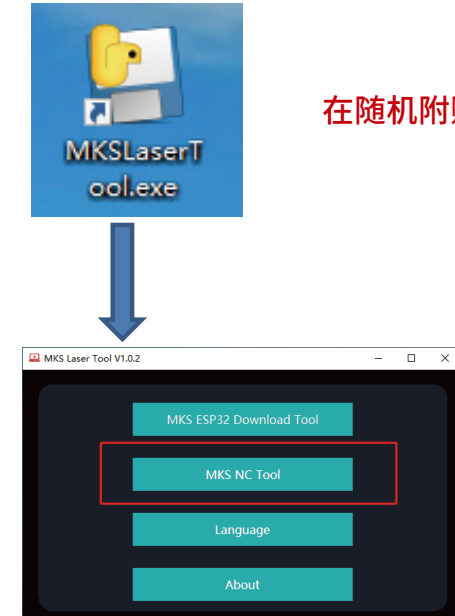

### 在随机附赠的SD存储卡中,找到并双击打开MKSLaserTool.exe

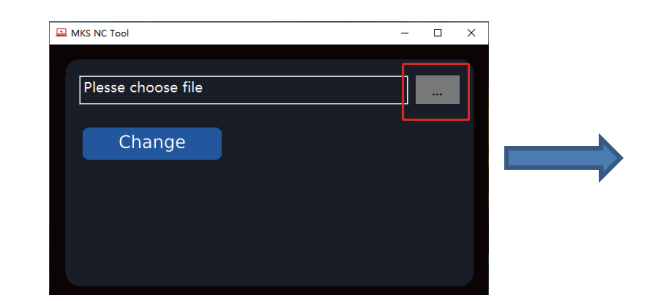

在主菜单中选择进入<MKS NC Tool>

点击<...>导入需要优化的雕切文件xxx.nc

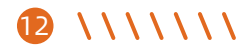

| MKS NC Tool  C:\Users\s00040\De  Change Please click to change | sktop\demo.nc                |                   |          |
|----------------------------------------------------------------|------------------------------|-------------------|----------|
| () demose                                                      | 2022/1/4 14:03               | GCode file for la | 1,472 KB |
|                                                                |                              | _                 | _ ×      |
| C:(Users\s00040/De<br>Save<br>; MKS Bounds: X0 Yi              | Changed100<br>0 to X73.5 Y10 | 8.875             |          |

### 点击<change>进行优化

待优化完成后,点击<save>保存优化后的文件

\\\\\\ **B**